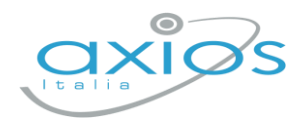

Guida Rapida – REV2

10 aprile 2025

## **Gestione dei Libri di testo** Registro Docenti 2.0

La procedura permette di gestire i libri di testo tramite Axios, effettuando direttamente le scelte attraverso il Registro Docenti 2.0.

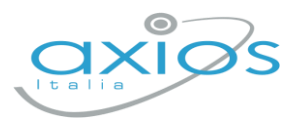

## Fase 3 – Scelte e approvazioni libri di testo (Docenti)

Accedendo al proprio registro elettronico (dall'anno scolastico in corso) e cliccando su: Altre funzioni  $\rightarrow$  Libri di testo  $\rightarrow$  Sezione Proposti – anno successivo si accede alla gestione dei libri di testo per l'anno scolastico 2025/26 (Figura 1).

| Lib                                              | ri di testo                 |               |                            |                    |      |                |                                  |                |            |       |                                 |     |                         |
|--------------------------------------------------|-----------------------------|---------------|----------------------------|--------------------|------|----------------|----------------------------------|----------------|------------|-------|---------------------------------|-----|-------------------------|
| E Definitivi - anno corrente                     | 📕 Proposti - anno successiv | 0             |                            |                    |      |                |                                  |                |            |       |                                 |     |                         |
| Classe *                                         |                             |               |                            | Materia            |      |                |                                  |                |            |       |                                 |     |                         |
| 1EE - Primaria [COEE00412E -                     | PRIMARIA]                   |               | ~                          | Tutte le materie   |      |                |                                  | ~              |            |       | 🖪 Stampa 🛛 🟚 Appro              | wa  | Copia + Nuovo libro     |
| Tetto di spesa massimo pari<br>0,00 €            | a                           |               |                            |                    |      | To<br>12<br>ap | tale<br>, <b>81 €</b><br>provati |                |            |       | Totale<br>19,34 €<br>da approva | are |                         |
| Materia                                          | Copertina                   | ISBN          | Autore/Curatore/Traduttore | Titolo/Sottotitolo | Vol. | Editore        | Prezzo                           | Nuova<br>adoz. | Da<br>Acq. | Cons. | Appr.                           | *   | Comandi                 |
| INGLESE<br>Ultima modifica: RONCHETTI<br>ALESSIA | greatle                     | 9788853631008 | BERTARINI<br>MARIAGRAZIA   | GREAT! 1           | 1    | ELI            | 3,87                             | ×              | *          |       |                                 |     | 🖉 Modifica<br>Ö Elimina |

Figura 1 - Schermata di esempio della lista dei libri di testo

Ogni Docente potrà consultare ed eventualmente modificare e/o eliminare le adozioni tramite i pulsanti appositi 🗹 Modifica e 🖞 Elimina.

Dove necessario, si potrà aggiungere libri tramite codice ISBN dal pulsante + Nuovo libro (Figura 2).

| viateria          |                                |               |                                                                                                    |                |                |
|-------------------|--------------------------------|---------------|----------------------------------------------------------------------------------------------------|----------------|----------------|
| INGLESE           |                                |               |                                                                                                    |                |                |
| ibro              |                                |               |                                                                                                    |                |                |
| 9788853631008 - 0 | GREAT! 1 (EL/ / 2021) - vol. 1 |               |                                                                                                    | ~              | + Aggiungi lib |
|                   | Editore: ELI                   |               |                                                                                                    |                |                |
| ons.              | Nuova Adozione                 | Da acquistare | Approvato                                                                                                    | Anno pr. adoz. |                |
|                   |                                |               | The second second second second second second second second second second second second second second second se |                |                |

Figura 2 - Schermata di esempio di modifica/inserimento libri di testo

Infine, in sede di Consiglio di Classe, i Docenti procederanno con l'approvazione dei libri di testo cliccando sull'apposito pulsante de Approva per ogni classe/materia a cui si è associati.

I Coordinatori provvederanno a controllare che nell'elenco di tutti i libri di testo della classe ci siano le approvazioni da parte tutti i Docenti e che quindi affianco ad ogni libro di testo ci sia la dicitura "Approvato", in caso contrario è necessario contattare il docente in questione per farglieli approvare.

In caso di necessità il Coordinatore è abilitato ad approvare i libri di testo della classe cliccando sull'apposito pulsante de Approva.